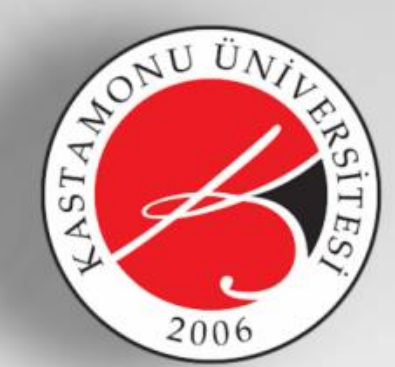

## KASTAMON ÜNİVERSİTESİ

## BİLGİ İŞLEM DAİRE BAŞKANLIĞI

Üniversite Bilgi Yönetim Sistemi

## Evrak Alt Bilgi ve Telefon Rehberi Bilgisi Güncelleme Kılavuzu

onur altıntaş - kübra kökci - yağmur subakan

übys birimi

## **1.** UBYS'ye <u>https://ubys.kastamonu.edu.tr/</u> adresinden giriş yapılır.

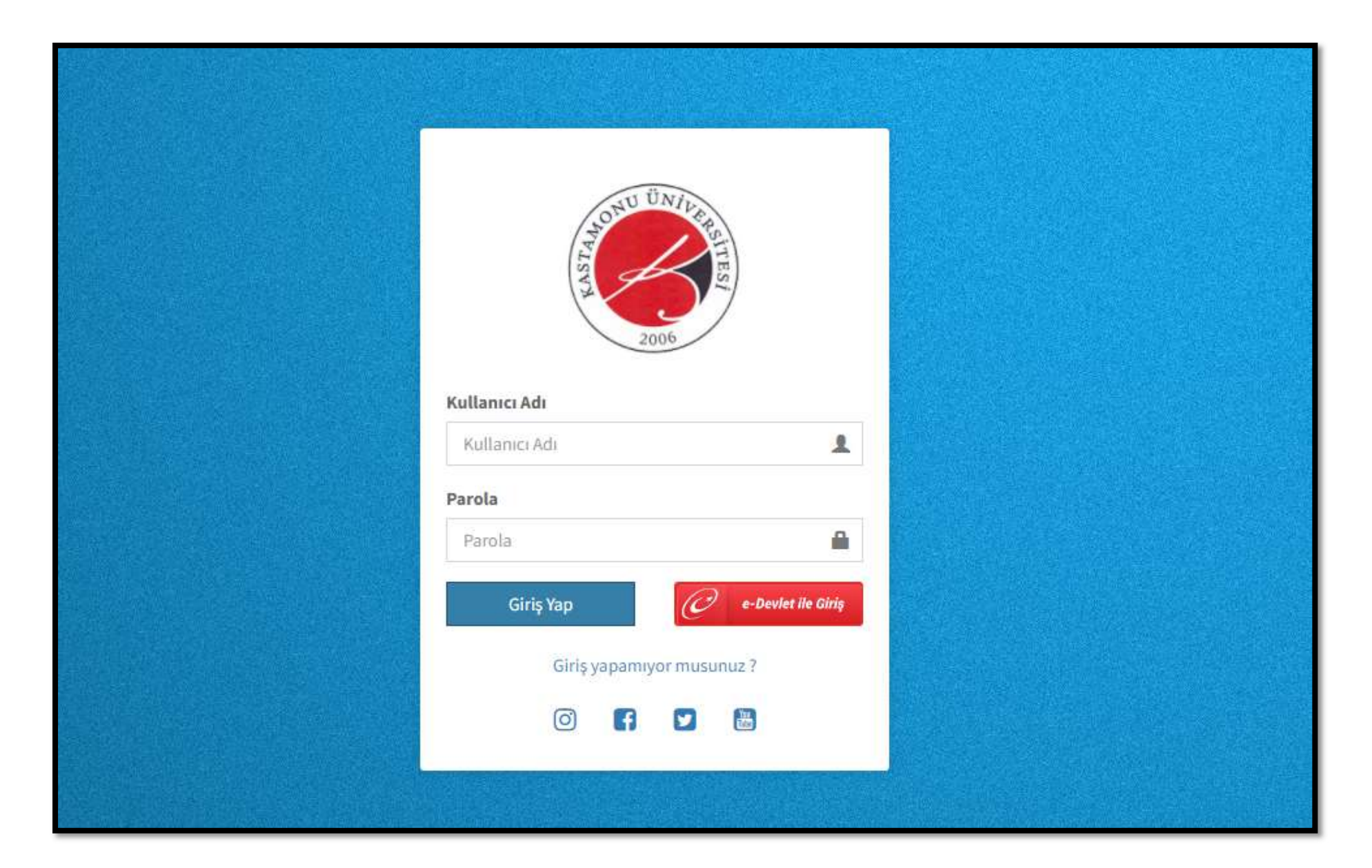

**2.** Sisteme giriş yaptıktan sonra sol üst köşede bulunan *kullanıcı portal ayarları* menüsüne tıklanır ve akabinde *hesap ayarları* bölümüne geçiş yapılır.

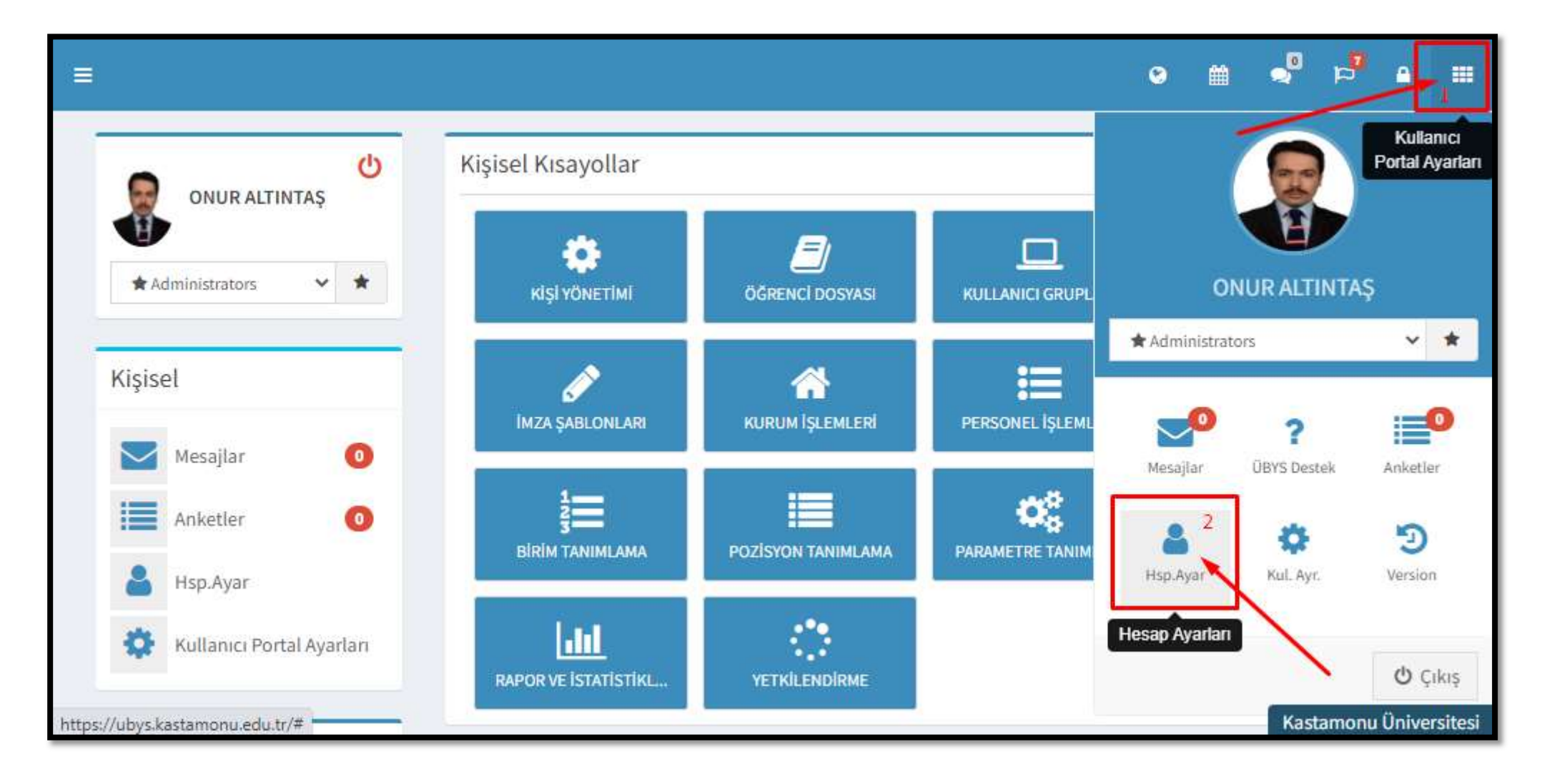

**3**. Hesap ayarları penceresinde bulunan bilgiler doldurulduktan sonra "İş Telefonu" kısmı ve "Dahili" alanları doldurularak **"İş Telefonum ve Kurum mailim rehberde görüntülenebilir" kutucuğu işaretlenerek (√)** bilgiler güncellenebilir.

|                           | Operatör Seçimi                                                    | ۵      | Turkcell        |              |                 | -          | ~ | Θ          |            | 0    | P     | •      |        |
|---------------------------|--------------------------------------------------------------------|--------|-----------------|--------------|-----------------|------------|---|------------|------------|------|-------|--------|--------|
|                           | 🗌 Mobil İmza Kullanmak İstiyorum                                   |        |                 |              |                 |            |   |            |            |      |       | 0      |        |
| ONUR ALTINTAŞ             | Kurumsal E-Posta                                                   | M      | onur@kastamon   | u.edu.tr     |                 |            |   |            |            |      |       | 0      |        |
| Kişisel E-Posta           |                                                                    |        | onuraltintas@hc | tmail.co.uk  |                 |            |   | ß          |            |      |       |        |        |
|                           | Yazışma Adresi                                                     |        |                 |              |                 |            |   | TALEP TAKI | P L.,      |      |       |        |        |
| Kişisel                   | Ev Telefonu                                                        |        | Tü 🗸 501        | ♥ 9998877    | 1               |            |   | ch         |            |      |       |        | 1      |
| Mesajlar 👩                | İş Telefonu                                                        | ¢      | Tü 🗸 366        | ✔ 2801307    |                 | 1307       |   | JR YÖNETİ  | 4 <u>1</u> |      |       |        |        |
| Anketler 0                |                                                                    | 🗹 İş 1 | Telefonum ve Ku | rum mailim r | ehberde görüntü | ilenebilir |   | a,         |            |      |       |        |        |
| Hsp.Ayar                  | NOT: Cep telefonu bilgisi rehberde gözükmeyecektir.                |        |                 |              |                 |            |   | NIMLAMAI   | JARI       |      |       |        |        |
| Kullanıcı Portal Ayarları | Şifrenizi Günc <mark>e</mark> llemek İçin <mark>T</mark> ıklayınız |        |                 |              |                 |            |   |            |            |      |       |        |        |
| Bilgilerimi Güncelle      |                                                                    |        |                 |              |                 |            |   |            |            |      |       |        |        |
| Hızlı Linkler             |                                                                    |        |                 |              |                 |            |   |            |            |      |       | ×      |        |
| C. Telefon Rehberi        |                                                                    |        |                 |              |                 |            |   |            |            | Kast | amonu | Üniver | sitesi |